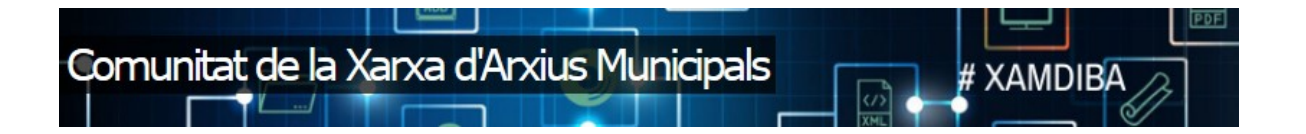

# MANUAL

# COMUNITAT VIRTUAL XARXA D'ARXIUS MUNICIPALS

Cas d'ús:

Publicació de documents a la Comunitat Virtual

OFICINA DE PATRIMONI CULTURAL

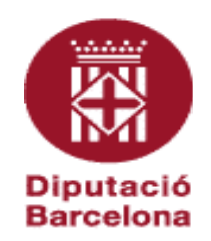

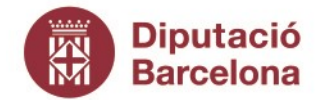

Gerència de Serveis de Cultura

Recinte Escola Industrial. Edifici del Rellotge Comte d'Urgell, 187. 08036 Barcelona Tel. 934 022 566 · Fax 934 022 825 o.patrimonic@diba.cat · www.diba.cat

Aquesta obra està subjecta a una llicència de **Reconeixement-No comercial-Compartir Igual 3.0 Espanya de Creative Commons**. Se'n permet la reproducció, la distribució, la comunicació pública i la transformació per generar una obra derivada, sense cap restricció sempre que se'n citi el titular dels drets (Diputació de Barcelona. Oficina de patrimoni cultural). La llicència completa es pot consultar a <u>http://creativecommons.org/licenses/by/3.0/es/legalcode.ca</u>

OPC.Comunitat XAM

http://xam.diba.cat/

| Nom del document<br>Versió<br>url de referència de la<br>política<br>Data d'expedició<br>Àmbit d'aplicació | Cas d'us: publicació de documents a la Comunitat Virtual<br>1.0.<br>Comunitat Virtual de la Xarxa d'Arxius Municipals |
|----------------------------------------------------------------------------------------------------|----------------------------------------------------------------------------------------------------|
|                                                                                                    |                                                                                                    |
| Històric de versions del docu                                                                              | ument                                                                                                    |
|                                                                                                    |                                                                                                    |

| Instont | de versions del document                                     |            |                |
|---------|--------------------------------------------------------------|------------|----------------|
| Versió  | Nom del document                                             | Data       | Descripció     |
| 1.0.    | Cas d'us: publicació de de documents la<br>Comunitat Virtual | 15/09/2020 | Primera versió |

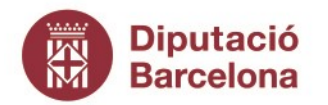

Gerència de Serveis de Cultura

Recinte Escola Industrial. Edifici del Rellotge Comte d'Urgell, 187. 08036 Barcelona Tel. 934 022 566 · Fax 934 022 825 o.patrimonic@diba.cat · www.diba.cat

## Publicació de documents a la Comunitat Virtual

### Quins documents es poden publicar?

Els membres de la Comunitat poden publicar documents d'elaboració pròpia o dels que es tinguin els drets amb el següent contingut:

- directoris d'empreses que poden ser d'interès pels membres de la XAM;
- models i plantilles que poden servir de base per a l'elaboració d'idèntics procediments en diferents serveis d'arxiu;
- recursos formatius on s'incorporen tots aquells documents, materials i mitjans que s'han utilitzat en els cursos de la XAM;
- recursos tècnics on s'incorporen tots aquells documents, materials i mitjans que poden ser d'utilitat pels membres de la XAM.

### Publicació d'un document:

• Cal accedir al símbol + que es troba a la part superior esquerra de la pantalla per obrir les eines de la Comunitat.

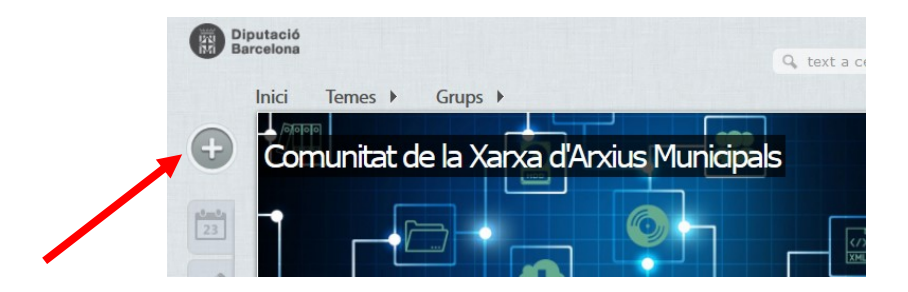

 S'obrirà una pàgina intermèdia amb els tipus de continguts disponibles a la Comunitat. Seleccionar "DOCUMENTS" i dins de d'aquest apartat "Document".

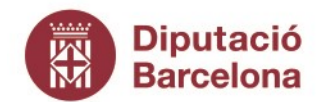

Gerència de Serveis de Cultura

Recinte Escola Industrial. Edifici del

Comte d'Urgell, 187. 08036 Barcelona Tel. 934 022 566 · Fax 934 022 825 o.patrimonic@diba.cat · www.diba.cat

| Article de wiki                                                                                                    | Document                                                                                                    | Enquesta                                                                                                    | Formulari                                                                                                    |
|----------------------------------------------------------------------------------------------------|----------------------------------------------------------------------------------------------------|----------------------------------------------------------------------------------------------------|----------------------------------------------------------------------------------------------------|
| Internet have devel at anet, concel<br>tempor induced at anet, concel<br>tempor induced at anet anet<br>tempor induced at anet anet<br>tempor induced at anet anet<br>tempor induced at anet<br>tempor induced at anet<br>tempor induced at another anet<br>tempor induced at another and another<br>tempor induced at another and another<br>tempor induced at another and another<br>tempor induced at another and another<br>tempor induced at another another and another<br>tempor induced at another another another<br>tempor induced at another another another another<br>tempor induced at another another another another<br>tempor induced at a network another another another<br>tempor induced at a network another another another<br>tempor induced at a network another another another<br>tempor induced at a network another another another<br>tempor induced at a network another another another<br>tempor induced at a network another another<br>tempor induced at a network another another another<br>tempor induced at a network another another another<br>tempor induced at a network another another another<br>tempor induced at a network another another another<br>tempor induced at a network another another ano | Commission don't and:<br>Commission adjuicing estimation<br>Network adjuicing estimation<br>Network adjuicing estimation<br>Network adjuicing estimation<br>Network adjuicing estimation<br>Adjuicing estimation<br>Adjuicing estimation<br>Adjuicing estimation<br>Network adjuicing estimation<br>Network adjuicing estimation<br>Netw | Concernitive adjusticity generic<br>concernetive adjusticity generic<br>hashing obtained that there, consolution<br>depropriet.     Concernetive adjusticity generic<br>depropriet.     Concernetive adjusticity adjusticity of the<br>depropriet.     Concernetive adjusticity of the depropriet.     Concernetive adjusticity of the d | Comercipant of dor it merce const<br>More constrained to the second second seco |
| Eànums                                                                                                    | ** Vate                                                                                                    | 61 Multimèdia                                                                                                    |                                                                                                    |

S'obrirà una plantilla per redactar el document, primer cal posar-hi un "Títol" ٠

| Crea Document                                                                  |
|--------------------------------------------------------------------------------|
| Títol: *                                                                       |
| Descripció:                                                                    |
| BIUÈÈ ≣ ≣ ∷ != +≋ +≋ ⇔ 🙊 🏴 🖬 ୨୨ 😡 Codifont 📅 🗟 I <sub>x</sub> Format - ) 🖽 🛤 F |
|                                                                                |

Seguidament, es redacta el contingut del document al camp "Descripció". •

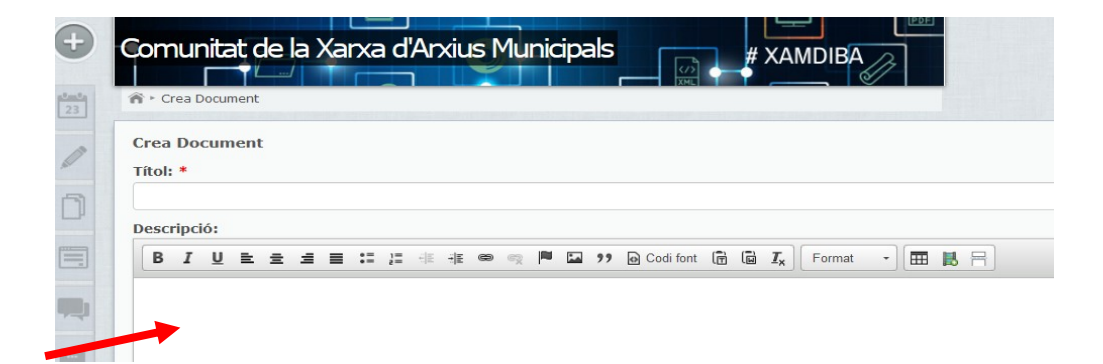

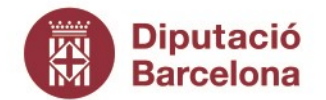

Gerència de Serveis de Cultura

Recinte Escola Industrial. Edifici del Rellotge Comte d'Urgell, 187. 08036 Barcelona Tel. 934 022 566 · Fax 934 022 825 o.patrimonic@diba.cat · www.diba.cat

Si es vol adjuntar algun fitxer al document creat, s'ha d'anar al final del camp
 "Descripció" i clicar "Examinar"

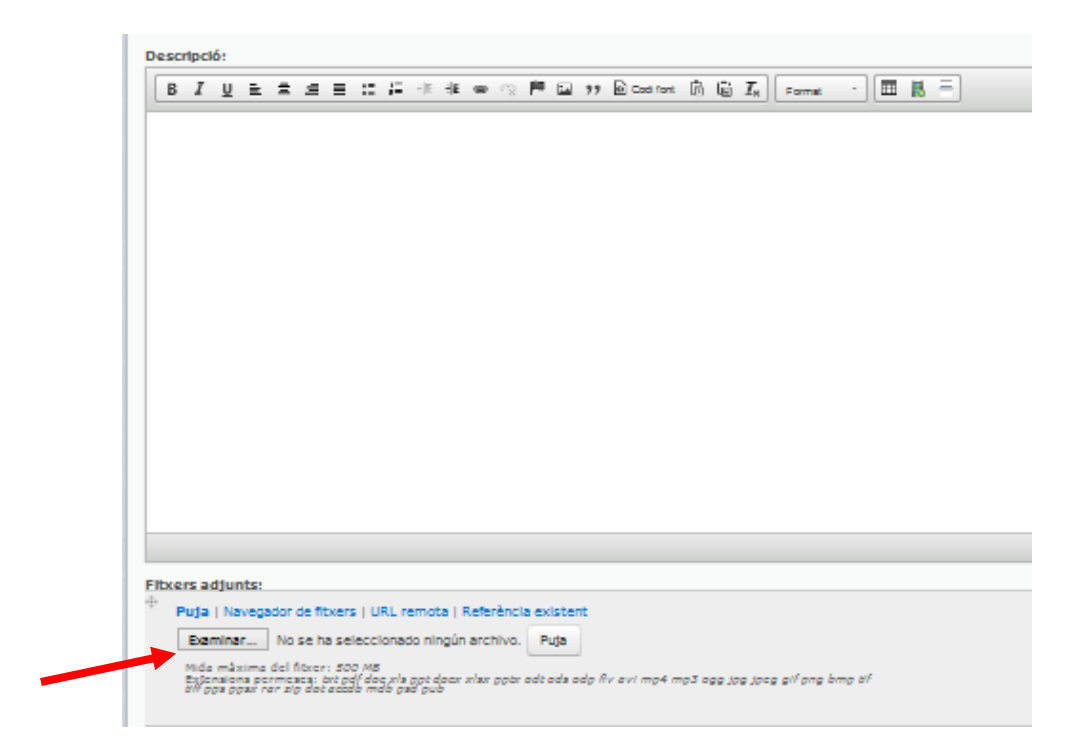

• Una vegada triat el fitxer que es vol adjuntar, s'ha de clicar "Puja"

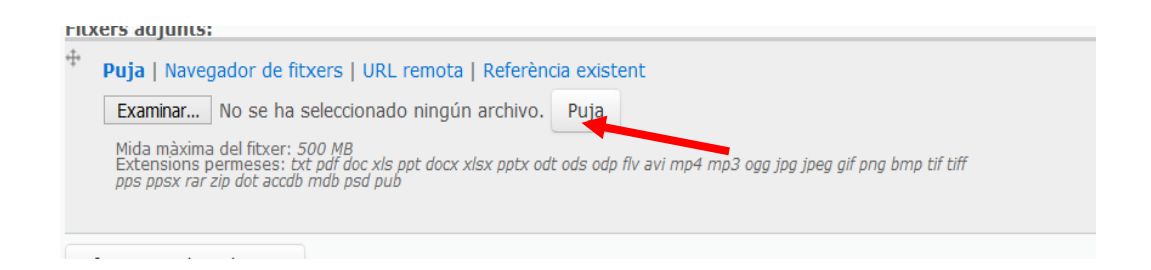

 La pantalla canviarà i apareixerà el nom original del fitxer. Si es vol canviar el nom quan es publiqui el document, s'ha de posar un nom nou en el requadre de la dreta "Descripció".

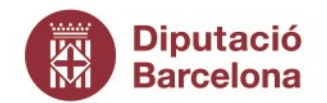

Gerència de Serveis de Cultura

Recinte Escola Industrial. Edifici del Rellotge Comte d'Urgell, 187. 08036 Barcelona

Tel. 934 022 566 · Fax 934 022 825 o.patrimonic@diba.cat · www.diba.cat

| Fitxers adjunts:                                                          | Descrinció                                           |
|---------------------------------------------------------------------------|------------------------------------------------------|
| guia_dinamitzador_comunitats3_maig2014_0.pd<br>2.36 MB<br>application/pdf | Manual del dinamitzador de la Comunitat<br>Suprimeix |

 Si es vol adjuntar un altre fitxer, només cal clicar al botó "Afegeix un altre botó" i repetir tot el procés.

| + >          |                               | Descripció:                                             |  |
|--------------|-------------------------------|---------------------------------------------------------|--|
| guia<br>2.36 | _dinamitzador_comunitat<br>MB | 3_maig2014_0.pd Manual del dinamitzador de la Comunitat |  |
| appli        | cation/pdf                    | Suprimeix                                               |  |
| Afegeix      | un altre element              |                                                         |  |

 Posteriorment, caldrà accedir a la part inferior de la plantilla i assignar com a mínim un "Tema" del desplegable. Cal clicar a "Afegeix" per guardar el tema triat.

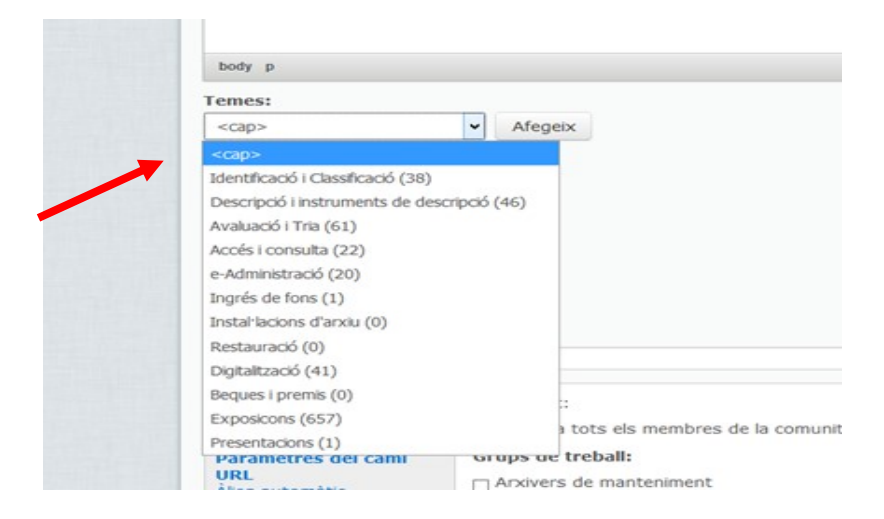

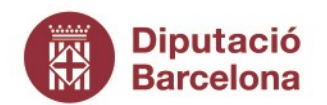

Gerència de Serveis de Cultura

Recinte Escola Industrial. Edifici del Rellotge Comte d'Urgell, 187. 08036 Barcelona Tel. 934 022 566 · Fax 934 022 825 o.patrimonic@diba.cat · www.diba.cat

La llista dels temes que apareix en el desplegable és la següent:

- Descripció i instruments de descripció
- Identificació i classificació
- Avaluació i tria
- Accés i consulta
- e-Administració
- Ingrés de fons
- Instal·lacions d'arxiu
- Digitalització
- Restauració
- Exposicions
- Beques i premis
- Presentacions
- Seguidament cal assignar obligatòriament només una "Categoria" del desplegable. Cal clicar a "Afegeix" per guardar la categoria triada.

| Models i plantilles (16) 🗸               | Afegeix                                                 |
|------------------------------------------|---------------------------------------------------------|
| <cap></cap>                              |                                                         |
| Directoris (3)                           |                                                         |
| Models i plantilles (16)                 |                                                         |
| Recursos formatius (9)                   |                                                         |
| Recursos tècnics (45)                    |                                                         |
| Recull Premsa (13)                       |                                                         |
| WikiXam (571)                            | ris notificacions                                       |
| Grup de treball del programa Audifilm    | (1) eix a les xarxes socials                            |
| Grup de treball de programa Meana (8     | <li>a) ntiguts públics mostraran els botons de con</li> |
| Grup de treball d'avaluació Policia Loca | al (11)                                                 |

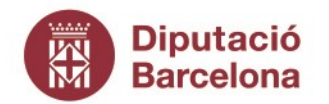

Gerència de Serveis de Cultura

Recinte Escola Industrial. Edifici del Rellotge Comte d'Urgell, 187. 08036 Barcelona Tel. 934 022 566 · Fax 934 022 825 o.patrimonic@diba.cat · www.diba.cat

La llista de categories que apareix en el desplegable és la següent:

- Directoris: categoria que incorpora totes aquelles col·leccions d'adreces, persones, empreses, organismes, regles, ordinacions, etc. que poden ser d'interès per als membres de la XAM.
- Models i plantilles: categoria que incorpora tots aquells documents tipus que poden servir de base per a l'elaboració d'idèntics procediments en diferents serveis d'arxiu.
- Recull de premsa: categoria que incorpora totes aquelles notícies aparegudes en qualsevol mitjà, i en qualsevol suport i format, que fan referència a les activitats dutes a terme per la XAM.
- Recursos formatius: categoria que incorpora tots aquells documents, materials i mitjans destinats a l'aprenentatge i a l'adquisició de coneixements que poden ser d'interès per als membres de la XAM.
- Recursos tècnics: categoria que incorpora tots aquells documents, materials i mitjans que poden ser d'utilitat per al correcte desenvolupament de les tasques i accions dels membres de la XAM.
- WIKIXAM: categoria que incorpora les pagines que informen sobre els diferents serveis d'arxiu i dels fons que custodia.
- **Grups de treball:** categoria que incorpora tots aquells documents que gestionen i creen els grups de treball. Cada grup té una categoria pròpia.

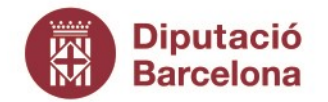

Gerència de Serveis de Cultura

Recinte Escola Industrial. Edifici del Rellotge Comte d'Urgell, 187. 08036 Barcelona Tel. 934 022 566 · Fax 934 022 825 o.patrimonic@diba.cat · www.diba.cat

 Recordeu que a partir d'assignar la categoria al document, aquest apareixerà a la carpeta amb el nom de la categoria a l'apartat de "Documents" de la barra d'eines de l'esquerra.

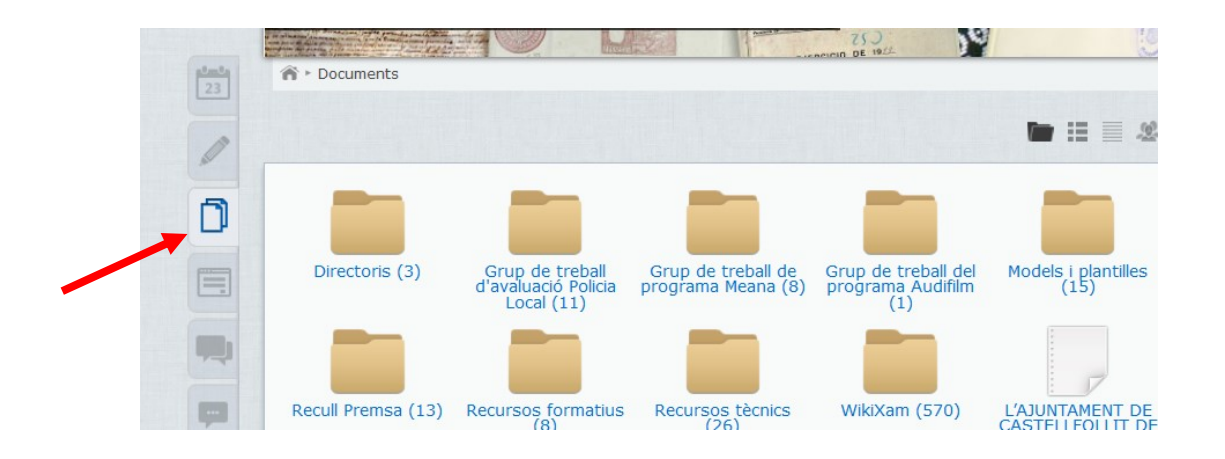

• S'han d'assignar les "Etiquetes" que es creguin oportunes, sense repetir la informació dels temes. Les etiquetes són text lliure.

| Etiquetes: |  |  |
|------------|--|--|
| uquetesi   |  |  |
|            |  |  |
|            |  |  |

Sempre que sigui escaient, s'utilitzaran les etiquetes per informar dels següents tipus de contingut:

- Nom del municipi
- Tipus de suport; pergamí, fotografia, ...
- Tipus de fons: fons privats, fons patrimonials, col·lecció
- Tipus documentals: actes, formularis, contracte....
- I aquella informació que es cregui oportuna

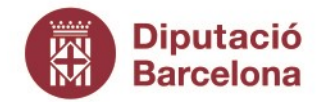

Gerència de Serveis de Cultura

Recinte Escola Industrial. Edifici del Rellotge Comte d'Urgell, 187. 08036 Barcelona Tel. 934 022 566 · Fax 934 022 825 o.patrimonic@diba.cat · www.diba.cat

 Aneu a la pestanya de "Difusió" i comproveu que no està marcada l'opció "No generis notificacions" per tal que la resta de membres de la Comunitat rebin una notificació de la publicació del document.

| Visibilitat del contingut         Paràmetres del camí<br>URL         Àlies automàtic         Paràmetres de menú                                                                                         | Difusió                                       |                                                             |
|----------------------------------------------------------------------------------------------------|-----------------------------------------------|-------------------------------------------------------------|
| Paràmetres del camí<br>URL<br>Àlies automàtic       Sols encontiguts públics mostraran els botons de comp         Paràmetres de menú       Image: Sols encontiguts públics mostraran els botons de comp | Visibilitat del contingut                     | No generis notificacions                                    |
| Paràmetres de menú                                                                                                    | Paràmetres del camí<br>URL<br>Àlies automàtic | Sols en contiguts públics mostraran els botons de compartir |
| No està al menú                                                                                                    | Paràmetres de menú<br>No està al menú         |                                                             |

 També comproveu que a pestanya "Difusió" està marcada la casella de "Comparteix a les xarxes socials", opció que només està habilitat si el contingut és de lliure accés.

| Difusió                                       |                                                                                                    |
|-----------------------------------------------|----------------------------------------------------------------------------------------------------|
| Visibilitat del contingut                     | No generis notificacions                                                                                                 |
| Paràmetres del camí<br>URL<br>Àlies automàtic | <ul> <li>Comparteix à les xarxes socials</li> <li>Schreis contiguts públics mostraran els botons de compartir</li> </ul> |
| Paràmetres de menú<br>No està al menú         |                                                                                                    |
| Opcions de                                    |                                                                                                    |

 Seguidament, s'ha d'anar a la pestanya de "Visibilitat de contingut" i comprovar que està marcada l'opció de "Visible a usuaris anònims" per tal que el document sigui d'accés pels usuaris anònims, és a dir, d'accés lliure.

|                                                    | eomandae.                                                                    |
|----------------------------------------------------|------------------------------------------------------------------------------|
| Visibilitat del contingut                          | Visible a tots els membres de la comunitat                                   |
| Paràmetres del camí<br>URL<br>Álies automàtic      | Grups de treball:                                                            |
| No està al menú                                    | GD-Meana                                                                     |
| programació<br>No programats                       | Relacionar el contingut amb els grups de treball és útil<br>Usuaris anònims: |
| Informació de l'autoria<br>Per conejomj            | 🕎 Visible a usuaris anònims                                                  |
| <b>Opcions de publicació</b><br>Publicat, Destacat |                                                                              |

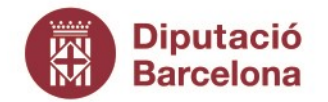

Gerència de Serveis de Cultura

Recinte Escola Industrial. Edifici del Rellotge Comte d'Urgell, 187. 08036 Barcelona Tel. 934 022 566 · Fax 934 022 825 o.patrimonic@diba.cat · www.diba.cat

• Cal recordar, els grups de treball poden escollir si el document que publiquen és de lliure accés o només pot accedir els membres del grup.

| Visibilitat del contingut       ✓ Visible a tots els membres de la comunit         Paràmetres del camí<br>URL<br>Àlies automàtic       Grups de treball:         Paràmetres de menú<br>No està al menú       Avaluació Policia Municipal         Opcions de<br>programació<br>No programats       Relacionar el contingut amb els grups de trebal | Difusió                                                             | Comunitat:                                                 |
|----------------------------------------------------------------------------------------------------|---------------------------------------------------------------------|------------------------------------------------------------|
| Paràmetres del camí<br>URL       Grups de treball:         Àlies automàtic       Arxivers de manteniment         Paràmetres de menú<br>No està al menú       Avaluació Policia Nunicipal         Opcions de<br>programació       GD-Meana         Relacionar el contingut amb els grups de trebal                                                 | Visibilitat del contingut                                           | ✓ Visible a tots els membres de la comunita                |
| No està al menú     GD-Meana       Opcions de<br>programació     Relacionar el contingut amb els grups de treba                                                                                                    | Paràmetres del camí<br>URL<br>Àlies automàtic<br>Paràmetres de menú | Grups de treball:                                          |
|                                                                                                    | No està al menú<br>Opcions de<br>programació                        | GD-Meana<br>Relacionar el contingut amb els grups de treba |

 No cal fer res a les pestanyes; "Paràmetres del camí URL" i "Paràmetres de menú".

| Visibilitat del contingut                          |                                                                                                    |
|----------------------------------------------------|----------------------------------------------------------------------------------------------------|
| Paràmetres del camí<br>URL<br>Àlies automàtic      | El text de l'enllaç corresponent a aquest element que hauria d'aparèixer al<br>enviament al menú.                                                          |
| Paràmetres de menú<br>No està al menú              | Mostra els fills                                                                                                    |
| Opcions de<br>programació                          | Element pare:                                                                                                    |
| Informació de l'autoria<br>Per conejomj            | CMenú inferior><br>La profunditat màxima d'un element i tots els seus fills es determina a 9. Al<br>a pares si en seleccionar-los s'excedeix aquest límit. |
| <b>Opcions de publicació</b><br>Publicat, Destacat | Pes:                                                                                                    |
|                                                    | Opcional. Al menú, els elements més pesats s'enfonsaran i els més lleugers                                                                                 |

 A la pestanya "Opcions de programació" podeu programar quan es vol que surti publicat el document a la casella "Publica el" i també es pot programar quan es deixa de veure a la Comunitat a la casella "Despublica el"

| Visibilitat del contingut     Publica el:     Despublica el:       Paràmetres del camí<br>URL<br>Alles automàtic     Format: 2020-05-02     Format: 13:04:50       Paràmetres de menú<br>No està al menú     Deixeu en blanc per deshabilitar la publicació programada.     Deixa en blanc per deshabilitar la despublicació program       Opcions de<br>programació<br>io programats     Pormats     Pormati despublicació programada.     Deixa en blanc per deshabilitar la despublicació program | Difusió                                       | Dubling als                                           |                                                 | Deservialize als                                     |                                                 |
|----------------------------------------------------------------------------------------------------|-----------------------------------------------|-------------------------------------------------------|-------------------------------------------------|------------------------------------------------------|-------------------------------------------------|
| Paràmetres del camí<br>URL       Format: 2020-05-02       Format: 13:04:50       Format: 2020-05-02       Format: 13:04:50         Paràmetres de menú<br>No està al menú       Deixeu en blanc per deshabilitar la publicació programada.       Deixa en blanc per deshabilitar la despublicació program         Opcions de<br>programació<br>iol programats       Pormats       Secondaria       Deixeu en blanc per deshabilitar la despublicació program                                          | Visibilitat del contingut                     | Publica el:                                           |                                                 | Despublica el:                                       |                                                 |
| Paràmetres de menú<br>No està al menú<br>Opcions de<br>programació<br>No programats                                                                                                    | Paràmetres del camí<br>URL<br>Àlies automàtic | Format: 2020-05-02<br>Deixeu en blanc per deshabilita | Format: 13:04:50<br>r la publicació programada. | Format: 2020-05-02<br>Deixa en blanc per deshabilita | Format: 13:04:50<br>ar la despublicació program |
| Opcions de<br>programació<br>No programats                                                                                                    | Paràmetres de menú<br>No està al menú         |                                                       |                                                 |                                                      |                                                 |
|                                                                                                    | Opcions de<br>programació<br>No programats    |                                                       |                                                 |                                                      |                                                 |

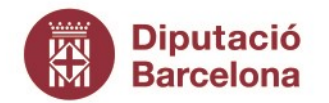

Gerència de Serveis de Cultura

Recinte Escola Industrial. Edifici del Rellotge Comte d'Urgell, 187. 08036 Barcelona Tel. 934 022 566 · Fax 934 022 825 o.patrimonic@diba.cat · www.diba.cat

Recordeu que el sistema assigna com autor del document a l'usuari que ha publicat el document; Si el voleu canviar, s'ha d'anar a la pestanya "Informació de l'autoria" i a la casella de "Elaborat per:" canviar el nom. També es pot canviar la data del document a la casella "Elaborat el:"

|  | Difusió                                                                                               |                                                 |  |  |
|--|----------------------------------------------------------------------------------------------------|-------------------------------------------------|--|--|
|  | Visibilitat del contingut                                                                             | copeiomi                                        |  |  |
|  | Paràmetres del camí<br>URL         Àlies automàtic         Paràmetres de menú         No està al menú | Deixeu-ho en blank per Anònim.<br>Elaborat el:  |  |  |
|  |                                                                                                    | Format: 2020-05-02 13:04:50 -0200. Deixeu-ho er |  |  |
|  | <b>Opcions de</b><br><b>programació</b><br>No programats                                              |                                                 |  |  |
|  | Informació de l'autoria<br>Per conejomj                                                               | 1                                               |  |  |

 A la pestanya "Opcions de Publicació" s'han de marcar la casella "Publicat" per publicar el document, i la casella "Destacat" per a què el document aparegui a la pantalla d'inici en el moment que es publica.

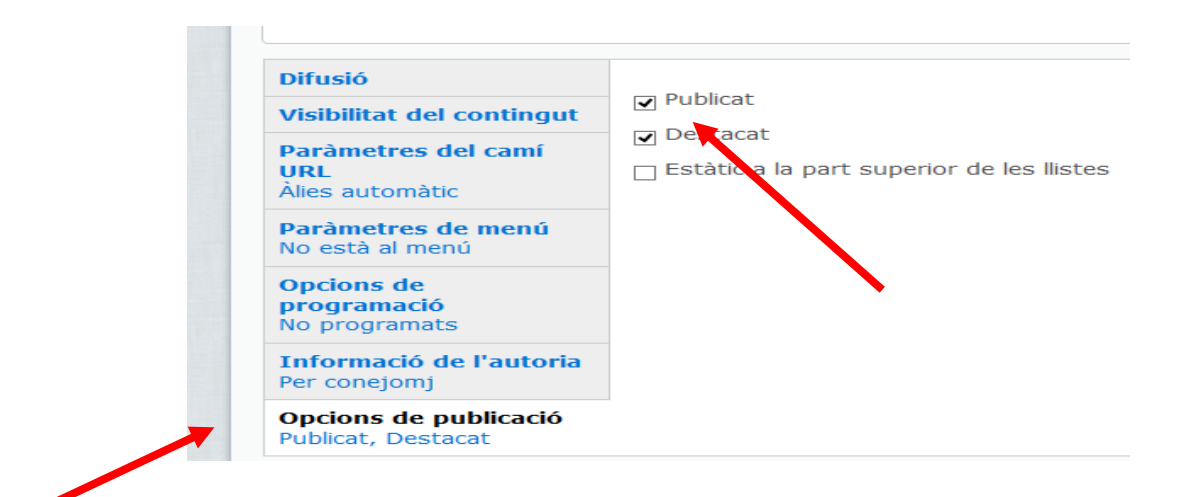

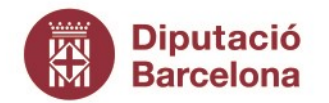

Gerència de Serveis de Cultura

Recinte Escola Industrial. Edifici del Rellotge Comte d'Urgell, 187. 08036 Barcelona Tel. 934 022 566 · Fax 934 022 825 o.patrimonic@diba.cat · www.diba.cat

 Podeu veure el resultat final abans de la seva publicació definitiva amb el botó "Previsualitza"

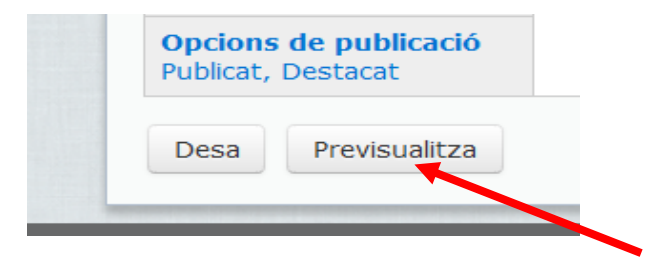

• Finalment anar "Desar" per a què la notícia quedi penjada i pendent de validació.

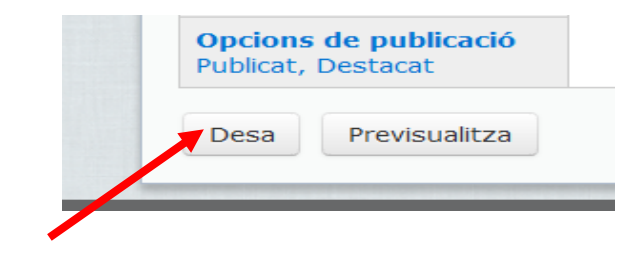